# Oppilaan salasanan vaihtaminen

### Avaa työpöydältäsi löytyvä Nollaa salasanoja -sivusto.

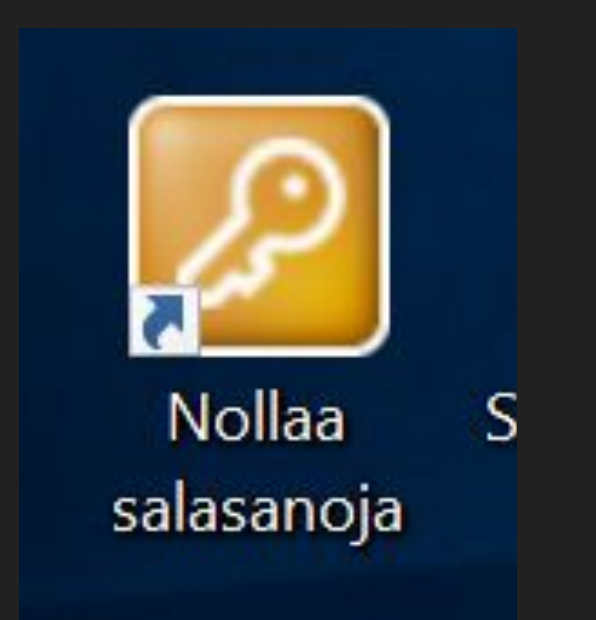

Tai mene sivulle

tästä linkistä.

### Valitse ylimpään kenttään treseutu. Kirjaudu sisään oppilasverkon tunnuksella.

| <b>ONE</b> IDENTITY                           |
|-----------------------------------------------|
| treseutu                                      |
| etunimi.sukunimi@edu.lempaala.fi              |
|                                               |
| Keep me logged in                             |
| © 2023 One Identity LLC. ALL RIGHTS RESERVED. |

## Hae koko luokka tai yksittäinen oppilas käyttäjätunnuksella tai nimellä.

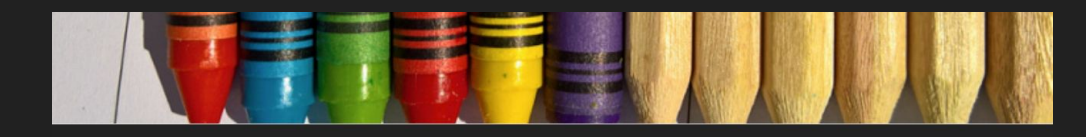

#### Henkilöhaku

| Haun tyyppi: | Oppilas v                                          |
|--------------|----------------------------------------------------|
| Koulu:       | Primus TreSeutu\Lempäälä\Alakoulut\Moision koulu > |
|              |                                                    |
| Tunnus:      | Tunnus                                             |
| Luokka:      | Luokka                                             |
| Sukunimi:    | Sukunimi                                           |
| Etunimi:     | Etunimi                                            |
| Hae          |                                                    |

### Vaihda salasana

- klikkaa oikealta 'Muokkaa'
- kirjoita tekstikenttään uusi salasana
- klikkaa 'Vaihda salasana'